## Instalação dos Drivers (para Porta USB)

Drivers: Win 2000/ Win2003/ Win XP/ Win Vista/ Win 7/ Win 8/Win 10/ Linux Compatível com EPSON, SAMSUNG

Nota: Certifique-se de que a impressora esteja ligada e que o papel esteja na direção certa antes deste passo.

1 - Insira o CD dos driver's, procure o respectivo driver no menu (software de driver de impressora da série 58, 80) e clique para iniciar a instalação;

2 - Escolha o idioma que utiliza e clique em "OK", como na imagem abaixo;

| Select Se      | etup Language                                       | ×      |
|----------------|-----------------------------------------------------|--------|
| t <del>o</del> | Select the language to use during the installation: | ne     |
|                | English                                             | ~      |
|                | <u>QK</u>                                           | Cancel |

3 – No passo seguinte, basta clicar em "I accept.." e depois em "Next";

|                                                                                                    | I,                                                                                                    | rinte                                                    |
|----------------------------------------------------------------------------------------------------|----------------------------------------------------------------------------------------------------|----------------------------------------------------------|
| Please read the following License Agreem<br>agreement before continuing with the ins                                                                                                    | ent. You must accept the terms of tallation.                                                                                                    | this                                                     |
| SOFTWARE LICENSE AGREEMENT                                                                                                    |                                                                                                    | ^                                                        |
| IMPORTANT - PLEASE READ CAREFULLY<br>software you are about to download will<br>condition that you agree with the terms.<br>agreement. PLEASE READ THIS AGREED<br>BY THE TERMS OF THIS AGREEDENT IF Y<br>OTHERWISE USE THE SOFTWARE. If you<br>this agreement, please do not install or d<br>the date of download in order to activate<br>(see below). | I The POS Printer Series Printer Dr<br>be licensed to you, the licensee, o<br>and conditions set forth in this lega<br>IENT CAREFULLY. YOU WILL BE B<br>YOU INSTALL, DOWNLOAD, COPY,<br>J do not agree to the terms contain<br>ownload the software. Please rece<br>the limited ninety (90) day warranting<br>the software in the software in the software in the software in the software. | iver<br>n the<br>J<br>DUND<br>OR<br>ned in<br>ord<br>nty |
| <ul> <li>I accept the agreement</li> </ul>                                                                                                    |                                                                                                    |                                                          |
| OI do not accost the accoment                                                                                                    |                                                                                                    |                                                          |

4 – Seguidamente, basta clicar apenas em "Next";

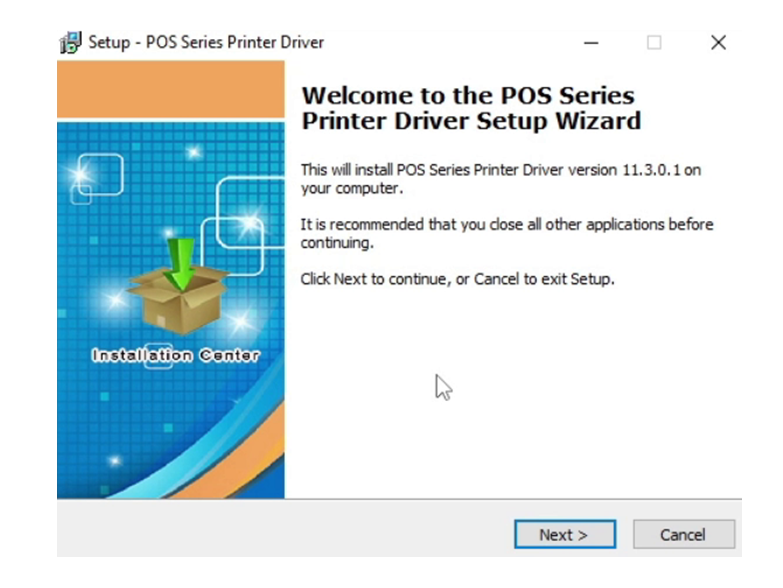

5. No passo a seguir, pode escolher o caminho de instalação padrão ou outro que desejar, e em seguida clique em 'Next';

|                                                        | Printe                           |
|--------------------------------------------------------|----------------------------------|
| Setup will install POS Series Printer Driver           | into the following folder.       |
| To continue, click Next. If you would like to select a | a different folder, dick Browse, |
| C:\POS Printer Driver V11.3.0.1                        | Browse                           |
|                                                        | DIOWSE                           |
|                                                        |                                  |
|                                                        |                                  |
|                                                        |                                  |
|                                                        |                                  |
|                                                        |                                  |

6. Selecione a opção "Install". Se o seu PC tiver algum software antivírus, permita esta instalação;

|                                                 |                            | Print            |
|-------------------------------------------------|----------------------------|------------------|
| Click Install to continue with the installation | on, or click Back if you w | ant to review or |
| change any settings.                            |                            |                  |
| C: POS Printer Driver V11.3.0.1                 |                            | ^                |
|                                                 |                            |                  |
|                                                 |                            |                  |
|                                                 |                            |                  |
|                                                 |                            |                  |
|                                                 |                            |                  |
|                                                 |                            | v                |

7. Após a instalação, irá ver a imagem a seguir, escolha o sistema operativo do PC que está a usar e o modelo da impressora que quer instalar (Impressora POS 58 Series). Em seguida, clique em "Verificação de porta USB". Se a instalação for bem sucedida, a impressora imprimirá um pequeno teste para mostrar que a instalação está ok;

| Driver setup and config | - 🗆 X                                                                                                    |
|-------------------------|----------------------------------------------------------------------------------------------------|
|                         | Select Operating System  Windows 2000 Windows XP Windows 2003  Windows Vista Windows 7 Windows 8  Windows 10  Select Printer  Printer Port Settings  Ports      |
| Installation Center     | Baud      Stop        Byte      Parity        Flow         IV     Set as default printer     IV Create Shortcuts       Begin Setup     USB Port Check     Close |

8. Clique em "Begin Setup" para instalar;

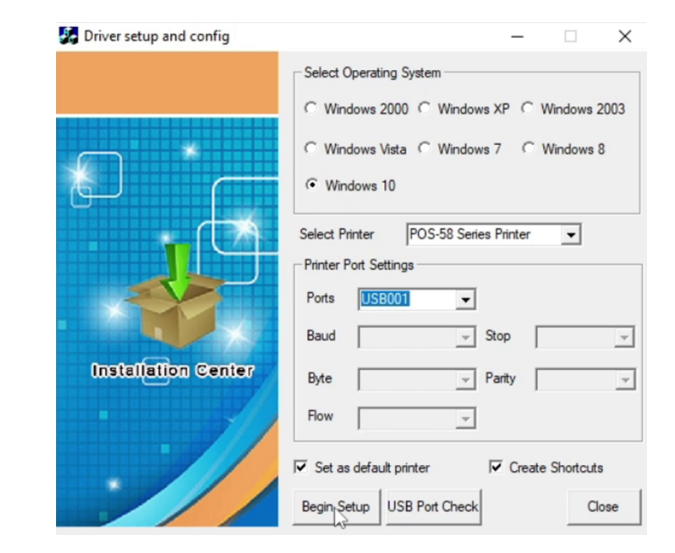

9. Ao terminar, verá a seguinte imagem. Pode clicar em "Imprimir página de teste" para verificar se está tudo OK. Se der erro, clique em "Portas" e escolha: USB001, USB002 ou USB003.

|                                                                                                    | Segur                       | ança        | Definições do Dispositivo      |
|----------------------------------------------------------------------------------------------------|-----------------------------|-------------|--------------------------------|
| Geral                                                                                                    | Partilha                    | Portas      | Avançadas                      |
| SO POS                                                                                                    | -58(copy of 2)              |             |                                |
| Localização:                                                                                                    |                             |             |                                |
| Comentário:                                                                                                    |                             |             |                                |
|                                                                                                    |                             |             |                                |
| Modelo: POS-<br>Características                                                                                            | 58 11.3.0.1                 |             |                                |
| Modelo: POS-<br>Características<br>Cor: Não                                                                                | 58 11.3.0.1                 | Papel dispo | nível:                         |
| Modelo: POS-<br>Características<br>Cor: Não<br>Frente e verso: Nã<br>Agrafos: Não<br>Velocidade: Desco<br>Res. máxima: 203 | 58 11.3.0.1<br>o<br>nhecida | Papel dispo | inível:<br>sper(58 x 3276mm) 🔿 |